<u>AutoToggle</u> Property <u>FieldType</u> Property Array <u>FieldWidth</u> Property Array <u>KeyOffText, KeyOnText Properties</u> <u>Message</u> Property Array <u>Toggle</u> Event

<u>AutoToggle</u> Property <u>FieldType</u> Property Array <u>FieldWidth</u> Property Array <u>KeyOffText, KeyOnText Properties</u> <u>Message</u> Property Array <u>Numlock, ScrollLock, Capslock</u> Properties See also <u>FieldType</u> Property Array <u>FieldWidth</u> Property Array <u>KeyOffText, KeyOnText Properties</u> <u>Message</u> Property Array <u>Numlock, ScrollLock, Capslock</u> Properties <u>Toggle</u> Event See also <u>FieldWidth</u> Property Array <u>Message</u> Property Array

FieldWidth Property Array

See also <u>FieldType</u> Property Array <u>FieldWidth</u> Property Array

FieldWidthProperty ArrayFloodColorPropertyFloodFieldPropertyFloodPercentPropertyFloodShowPctPropertyForeColorProperty ArrayMessageProperty Array

FieldWidthProperty ArrayFloodColorPropertyFloodFieldPropertyFloodInvertTextPropertyFloodPercentPropertyForeColorProperty ArrayMessageProperty Array

FieldWidthProperty ArrayFloodColorPropertyFloodFieldPropertyFloodInvertTextPropertyFloodShowPctPropertyForeColorProperty ArrayMessageProperty Array

FloodColorPropertyFloodInvertTextPropertyFloodPercentPropertyFloodShowPctPropertyForeColorPropertyMessageProperty

FloodFieldPropertyFloodInvertTextPropertyFloodPercentPropertyFloodShowPctPropertyForeColorPropertyMessageProperty

FieldWidth Property Array

See also Alignment Property Array ForeColor Property Array Message Property Array See also Alignment Property Array FieldWidth Property Array ForeColor Property Array See also FieldWidth Property Array RedrawField Property Message Property Array See also <u>FieldType</u> Property Array <u>SpaceAfter</u> Property Array See also <u>FieldType</u> Property Array <u>FieldWidth</u> Property Array <u>Message</u> Property Array See also <u>AutoToggle</u> Property <u>FieldWidth</u> Property Array <u>KeyOffText, KeyOnText Properties</u> <u>Message</u> Property Array <u>Toggle</u> Event

FieldWidth Property Array

See also <u>AutoToggle</u> Property <u>FieldType</u> Property Array <u>Numlock, ScrollLock, Capslock</u> Properties <u>Toggle</u> Event

#### Toggle Example, StatusBar Control

```
Сору
Print
Close
Const FIELD NORMAL = 0
Const FIELD CAPSLOCK = 1
Const FIELD NUMLOCK = 2
Const FIELD SCROLLOCK = 3
Const FIELD CLOCK = 4
Sub Form Load ()
    Const ALIGN LEFT = 0
    Const ALIGN RIGHT = 1
    Const ALIGN CENTER = 2
    Const OFF = 0
    Const ON = 1
    ' Align the statusbar to the bottom of the window
    ' and set the height
    StatusBar1.Align = 2
    StatusBar1.Height = 330
    ' Set messages for the toggle-keys
    StatusBar1.CapsLockOnText = "CAPS"
    StatusBar1.CapsLockOffText = "caps"
    StatusBar1.NumLockOnText = "NUM"
    StatusBar1.NumLockOffText = "num"
    StatusBar1.ScrollLockOnText = "SCROLL"
    StatusBar1.ScrollLockOffText = "scroll"
    ' The statusbar initializes three fields by setting their
    ' FieldWidth property to a value greater than zero.
    StatusBar1.FieldWidth(0) = 400
    StatusBar1.FieldWidth(1) = 40
    StatusBar1.FieldWidth(2) = 40
    StatusBar1.FieldWidth(3) = 40
    ' The spacing between the fields is set
    StatusBar1.SpaceAfter(0) = 4
    StatusBar1.SpaceAfter(1) = 2
    StatusBar1.SpaceAfter(2) = 2
    ' SpaceAfter(3) isn't set since this is the last field
    ' and it's SpaceAfter property isn't used.
    StatusBar1.FieldType(0) = FIELD NORMAL
                                             ' Plain text (DEFAULT)
    StatusBar1.FieldType(1) = FIELD NUMLOCK ' Num-lock key status
    StatusBar1.FieldType(2) = FIELD CAPSLOCK ' Caps-lock key status
    StatusBar1.FieldType(3) = FIELD_SCROLLOCK ' Scroll-lock key status
    ' Allow the user to double-click a toggle-field to toggle the key
    StatusBar1.AutoToggle = True
```

```
' Turn num-lock on and turn caps- and scroll-lock off.
    StatusBar1.NumLock = ON
    StatusBar1.CapsLock = OFF
    StatusBar1.ScrollLock = OFF
    ' The alignment for the last three fields is set to ALIGN CENTER
    StatusBar1.Alignment(1) = ALIGN_CENTER ' Center
StatusBar1.Alignment(2) = ALIGN_CENTER ' Center
StatusBar1.Alignment(3) = ALIGN_CENTER ' Center
    ' Set a message for the first field (the other three
    ' messages are ignored anyhow
    StatusBar1.Message(0) = "Demonstration of the StatusBar control"
    ' Sets the FontBold property to False to get better readable texts
    StatusBar1.FontBold = False
End Sub
Sub StatusBarl Toggle(FieldType As Integer, KeyState As Integer)
Dim sMsg As String
    Select Case FieldType
           Case FIELD NUMLOCK: sMsg = "Numlock"
           Case FIELD CAPSLOCK: sMsg = "Capslock"
           Case FIELD SCROLLOCK: sMsg = "Scroll-lock"
    End Select
    sMsg = sMsg + " is turned "
    If KeyState Then sMsg = sMsg + "on." Else sMsg = sMsg + "off."
    MsqBox sMsq
End Sub
```

### **Progress Indicator Example, StatusBar Control**

| Сору  |
|-------|
| Print |
| Close |

```
Sub Form Load ()
    ' Only display one field of the statusbar control
    StatusBar1.FieldWidth(0)=100
    ' Set the field to automatically expand
    StatusBar1.ExpandField = 0
    ' Set the field to show a percentage
    StatusBar1.FloodField = 0
    ' Set the field to invert the text not under the filled area
    StatusBar1.FloodInvertText = True
    ' Don't display the percentage
    StatusBar1.FloodShowPct = False
    ' Set a message for the percentage field
    StatusBar1.Message(0) = "Busy creating database..."
    StatusBar1.Align = 2
    StatusBar1.FontBold = False
    StatusBar1.Height = 400
End Sub
Sub Form Click ()
    StatusBar1.FloodPercent = StatusBar1.FloodPercent + 5
End Sub
```

### Click Example, StatusBar Control

```
Сору
Print
Close
Sub Form_Load ()
Dim I As Integer
    WindowState = 2
    StatusBar1.Align = 2
    StatusBar1.FontBold = False
    StatusBar1.Height = 400
    For I = 0 To 7
          StatusBar1.FieldWidth(I) = 50
          StatusBar1.Message(I) = "Field " & Format$(I)
    Next I
    StatusBar1.FieldWidth(8) = 200
    StatusBar1.Message(8) = "Click on any field"
End Sub
Sub StatusBar1_Click(Field As Integer)
Dim sMsg As String
    If Field<>8 Then
          sMsg = "Clicked on field " & Format$(Field)
          StatusBar1.ForeColor(8) = QBColor(0)
    Else
          sMsg = "Hey, you clicked on me!"
          StatusBar1.ForeColor(8) = RGB(0, 0, 255)
    End If
    StatusBar1.Message(8) = sMsg
End Sub
```

#### StatusBar Initialize Example, StatusBar Control

```
Сору
Print
Close
Sub Form Load ()
    Const FIELD NORMAL = 0
    Const FIELD CAPSLOCK = 1
    Const FIELD NUMLOCK = 2
    Const FIELD SCROLLOCK = 3
    Const FIELD CLOCK = 4
    Const ALIGN LEFT = 0
    Const ALIGN RIGHT = 1
    Const ALIGN CENTER = 2
    Const CLOCK HHMMSS = 0
    Const CLOCK HHMM = 1
    Const CLOCK HHMMSSAM = 2
    Const CLOCK HHMMAM = 3
    Const RAISED = 1
    Const HEAVY RAISED = 2
    Const INSET = 3
    Const HEAVY INSET = 4
    ' Align the statusbar to the bottom of the window
    ' and set the height
    StatusBar1.Align = 2
    StatusBar1.Height = 330
    ' Make the statusbar display a lightly inset font
    StatusBar1.Font3D = INSET
    ' The statusbar initializes three fields by setting their
    ' FieldWidth property to a value greater than zero.
    StatusBar1.FieldWidth(0) = 400
    StatusBar1.FieldWidth(1) = 33
    StatusBar1.FieldWidth(2) = 70
    ' The first field is set to AutoExpand
    ' Since field 0 is the expand field, the specified width
    ' will be treated as the minimum width for this field"
    StatusBar1.ExpandField = 0
    ' All fields receive their own Forecolor
    StatusBar1.ForeColor(1) = QBColor(0)
                                            ' Black
    StatusBar1.ForeColor(2) = RGB(0,0,255) ' Bright Blue
    ' The spacing between the fields is set
    StatusBar1.SpaceAfter(0) = 4
    StatusBar1.SpaceAfter(1) = 2
```

' SpaceAfter(2) isn't set since this is the last field ' and it's SpaceAfter property isn't used. StatusBar1.FieldType(0) = FIELD NORMAL ' Plain text (DEFAULT) StatusBarl.FieldType(1) = FIELD NUMLOCK 'Num-lock key status StatusBar1.FieldType(2) = FIELD CLOCK ' Clock 'Set the type of clock to use (12 hour clock with seconds) StatusBar1.ClockFormat = CLOCK HHMMSSAM ' The alignment for the last two field is set to ALIGN CENTER StatusBar1.Alignment(1) = ALIGN CENTER ' Center StatusBar1.Alignment(2) = ALIGN CENTER ' Center ' Set a message for the first field (the other two ' messages are ignored anyhow StatusBar1.Message(0) = "Demonstration of the StatusBar control" ' Sets the FontBold property to False to get better readable texts StatusBar1.FontBold = False End Sub

# Toggle Event, StatusBar Control

see also <u>example</u>

#### Description

Occurs when the user presses one of the Caps-lock, Num-lock or Scroll-lock keys on the keyboard or double-click a field width <u>FieldType</u> 1, 2 or 3 and the <u>AutoToggle</u> property has been set to True.

#### Syntax

#### Sub StatusBar1\_Toggle (Index As Integer, FieldType As Integer, KeyState As Integer)

#### Remarks

The argument *Index* uniquely identifies a control if it is in a control array. The *FieldType* argument specifies the special key that was toggled. It has one of the following three values:

| Value | Short name      | Description                  |
|-------|-----------------|------------------------------|
| 1     | FIELD_CAPSLOCK  | Caps-lock has been toggled   |
| 2     | FIELD_NUMLOCK   | Num-lock has been toggled    |
| 3     | FIELD_SCROLLOCK | Scroll-lock has been toggled |

The *KeyState* argument is a boolean argument and specifies whether the toggled key was toggled on or off.

The <u>example</u> shows you a possible way to react to the Toggle event. To use this example create a form with one StatusBar control and paste the code into the Declarations section of your form.

# Click Event, StatusBar Control

see also <u>example</u>

#### Description

Occurs when the user presses and then releases the left-mouse button over a field of the StatusBar control. You can not trigger the Click event for the StatusBar event in code.

#### Syntax

#### **Sub** StatusBar1\_Click (Index As Integer, Field As Integer)

#### Remarks

The argument *Index* uniquely identifies a control if it is in a control array. The *Field* argument specifies the number of the text-field that was clicked on. You can use this number to take some action whenever the user clicks on a field.

The <u>example</u> shows you a possible way to react to the Click event. To use this example create a form with one StatusBar control and paste the code into the Declarations section of your form.

# Font3D Property, StatusBar Control

see also <u>example</u>

### Description

Specifies how that StatusBar control displays the text in the text-fields.

#### Usage

[form!]StatusBar1.Font3D [= setting%]

#### Remarks

The StatusBar can display fonts in five different ways. The Font3D property takes one of the following values to specify the way the Statusbar displays the font in a text-field.

| Value | Short name   | Description                                  |
|-------|--------------|----------------------------------------------|
| 0     | DEFAULT      | (Default) Simply displays the selected font. |
| 1     | RAISED       | Displays the font slightly raised.           |
| 2     | HEAVY_RAISED | Displays a heavy raised font.                |
| 3     | INSET        | Displays the font slightly inset.            |
| 4     | HEAVY_INSET  | Display a heavy inset font.                  |

### Data Type

**Integer** (Enumerated)

The <u>example</u> shows a Form\_Load that initializes three text-fields on a StatusBar control. To use this example create a form with one StatusBar control and paste the code into the Declarations section of your form.

# **ClockFormat Property, StatusBar Control**

see also <u>example</u>

#### Description

Specifies the time-format for text-fields with <u>FieldType</u> 3 (FIELD\_CLOCK).

#### Usage

[form!]StatusBar1.ClockFormat [= setting%]

#### Remarks

The StatusBar can display four different clocks. The ClockFormat property takes one of the following values to specify the time-format of a text-field with FieldType set to 3.

| Value | Short name     | Description                                                        |
|-------|----------------|--------------------------------------------------------------------|
| 0     | CLOCK_HHMMSS   | (Default) Display a 24-hour clock with seconds.                    |
| 1     | CLOCK_HHMM     | Displays a 24-hour clock without the seconds.                      |
| 2     | CLOCK_HHMMSSAM | Displays a 12-hour clock with seconds prefixed by AM or PM.        |
| 3     | CLOCK_HHMMAM   | Displays a 12-hour clock without the seconds prefixed by AM or PM. |

### Data Type

**Integer** (Enumerated)

The <u>example</u> shows a Form\_Load that initializes three text-fields on a StatusBar control. To use this example create a form with one StatusBar control and paste the code into the Declarations section of your form.

# NumLock, CapsLock and ScrollLock Properties, StatusBar Control

see also <u>example</u>

### Description

Sets or returns the current state of the num-lock, caps-lock or scroll-lock key.

#### Usage

[form!]StatusBar1.NumLock [= setting%] [form!]StatusBar1.CapsLock [= setting%] [form!]StatusBar1.ScrollLock [= setting%]

#### Remarks

You can use the NumLock, CapsLock and ScrollLock properties to set or get the state of the num-lock, caps-lock keys.

The NumLock, CapsLock and ScrollLock properties are only available at run-time, since they are of no use in the design time environment (its much quicker to press one of the keys than to set it explicitly through the Properties-window). These properties always reflect the current state of the toggle keys, so if you set the NumLock property to one (ON) and a user presses the Num-Lock key after that, getting the NumLock property will return zero (OFF). There are two possible settings for the NumLock, CapsLock and ScrollLock properties:

| Value | Short Name | Meaning                                                       |
|-------|------------|---------------------------------------------------------------|
| 0     | OFF        | The state of numlock, caps-lock or scroll-lock is             |
|       |            | (turned) off.                                                 |
| 1     | ON         | The state of numlock, caps-lock or scroll-lock is (turned) on |
|       |            | (turned) on.                                                  |

#### Data Type

#### Integer (Enumerated)

The <u>example</u> demonstrates the use of the NumLock, CapsLock and ScrollLock properties. To use this example create a form with one StatusBar control and paste the code into the Declarations section of your form.

# AutoToggle Property, StatusBar Control

see also <u>example</u>

#### Description

Specifies if the user can toggle the special keys num-lock, caps-lock and scroll-lock by double clicking on a field with <u>FieldType</u> 1, 2 or 3.

#### Usage

[form!]StatusBar1.AutoToggle [= setting%]

#### Remarks

The AutoToggle property only has effect when you have defined fields with FieldType 1, 2 or 3. There are two possible settings for the AutoToggle property:

| AutoToggle | Result                                                                                |
|------------|---------------------------------------------------------------------------------------|
| True       | Toggles num-lock, caps-lock or scroll-lock when a user double-clicks on such a field. |
| False      | Does not toggle num-lock, caps-lock or scroll-lock on double-clicks.                  |

#### Data Type

#### Integer (Boolean)

The <u>example</u> demonstrates the use of the AutoToggle property. To use this example create a form with one StatusBar control and paste the code into the Declarations section of your form.

# FloodInvertText Property, StatusBar Control

see also <u>example</u>

#### Description

Specifies whether or not to change the color of the text according to the progress of the percentage in the text of the text-field specified by the the <u>FloodField</u> property.

#### Usage

[form!]StatusBar1.FloodInvertText [= setting%]

#### Remarks

The FloodInvertText property affects the text that is displayed in the text-field specified by the FloodField property. There are two possible settings for the FloodInvertText property:

| FloodInvertText | Color of text-field                                            |
|-----------------|----------------------------------------------------------------|
| True            | The text-color of the text displayed in the text-field is      |
|                 | different for the text on the progress indicator bar and       |
|                 | the space next to the bar. The text-color in the space         |
|                 | right next to the bar is set to the same color as the          |
|                 | color specified in the <u>FloodColor</u> property. The text on |
|                 | the bar is drawn with the color specified in the               |
|                 | ForeColor property array for that field.                       |
| False           | The entire text is displayed in the color specified in the     |
|                 | ForeColor property array.                                      |

#### Data Type

#### Integer (Boolean)

The <u>example</u> demonstrates the use of the FloodInvertText property. To use this example create a form with one StatusBar control and paste the code into the Declarations section of your form.

# FloodShowPct Property, StatusBar Control

see also <u>example</u>

#### Description

Specifies whether or not to include the percentage in the text of the text-field specified by the the <u>FloodField</u> property.

#### Usage

[form!]StatusBar1.FloodShowPct [= setting%]

#### Remarks

The FloodShowPct property affects the text that is displayed in the text-field specified by the FloodField property. Another thing that affects the text is the <u>Message</u> property for that text-field. There are four possible combinations:

| FloodShowPct | Message   | Contents of text-field                                 |
|--------------|-----------|--------------------------------------------------------|
| True         | some text | The text specified in the Message property-array       |
|              |           | followed by a colon, followed by the percentage (taken |
|              |           | from the <u>FloodPercent</u> property).                |
| True         | empty     | Only the percentage.                                   |
| False        | some text | The text specified in the Message property-array.      |
| False        | empty     | empty                                                  |

#### Data Type

#### Integer (Boolean)

The <u>example</u> demonstrates the use of the FloodShowPct property. To use this example create a form with one StatusBar control and paste the code into the Declarations section of your form.

# FloodPercent Property, StatusBar Control

see also <u>example</u>

### Description

Specifies the percentage of the text-field specified by the <u>FloodField</u> property to be filled.

#### Usage

[form!]StatusBar1.FloodPercent [= setting%]

#### Remarks

The FloodPercent property sets or retrieves the percentage of the text-field that will be filled with the color specified by the <u>FloodColor</u> property. If the FloodPercent property is set to a value smaller than zero or greater than one hundred it's value is automatically adjusted. This setting will have no effect is the FloodField property is set to -1 or the FloodField property is set to a field with a <u>FieldWidth</u> of zero.

#### **Data Type**

#### Integer

The <u>example</u> demonstrates the use of the FloodPercent property. To use this example create a form with one StatusBar control and paste the code into the Declarations section of your form.

# FloodField Property, StatusBar Control

see also <u>example</u>

### Description

Specifies which field is to be used as a progress indicator.

### Usage

[form!]StatusBar1.FloodField [= setting%]

#### Remarks

The FloodField property allows you to use one field of the StatusBar control as a progress indicator. The message for this field (specified in the <u>Message</u> property array) will be placed before the percentage specified in the <u>FloodPercent</u> property. A colon is automatically inserted between the message and the percentage. If no message is specified for the text-field the colon is omitted. The <u>FloodShowPct</u> property specifies whether or not to append the actual percentage to the message specified for the FloodField.

If the FloodField property is set to a field that has a <u>FieldWidth</u> of zero, the FloodField is not displayed.

The field is filled with the color specified by the <u>FloodColor</u> property.

# Data Type

### Integer

The <u>example</u> demonstrates the use of the FloodPercent property. To use this example create a form with one StatusBar control and paste the code into the Declarations section of your form.
## FloodColor Property, StatusBar Control

<u>see also</u> <u>example</u>

### Description

Sets or retrieves the color used to paint the area inside a text-field when the statusbar is used as a percentage indicator (only when the <u>FloodField</u> property is setting is other than -1).

## Usage

[form!]StatusBar1.FloodColor [= color&]

### Remarks

The FloodColor property has the same range of settings as standard Visual Basic color settings.

Use this property with <u>FloodField</u> and <u>FloodPercent</u> to cause the StatusBar to display a colored percentage bar indicating the degree of completion of a task.

At design time you can set this property by entering a hexadecimal value in the Settings box or by clicking the three dots that appear at the right of the Settings box. Clicking this button displays a dialog box that allows you to select a FloodColor setting from the Visual Basic Color Palette.

## Note

The FloodColor property defaults to bright blue: RGB (0, 0, 255). The valid range for a normal RGB color is 0 to 16,777,215 (&HFFFFF). The high byte of a number in this range equals 0; the lower three bytes, from least to most significant, determine the amount of red, green, and blue, respectively. The red, green, and blue components are each represented by a number between 0 and 255 (&HFF).

### Data Type

### Long

The <u>example</u> demonstrates the use of the FloodPercent property. To use this example create a form with one StatusBar control and paste the code into the Declarations section of your form.

# SpaceAfter Property Array, StatusBar Control

see also <u>example</u>

## Description

Sets or retrieves the spacing between the text-fields StatusBar control.

### Usage

[form!]StatusBar1.SpaceAfter(I) [= setting%]

### Remarks

The SpaceAfter property array allows you to define the spacing between the text-fields in the StatusBar control. It specifies how much space (in pixels) to leave behind a text-field before the next text-field is shown. The index in the SpaceAfter array is the same index as in the <u>FieldWidth</u> and <u>Message</u> arrays. So if you set SpaceAfter(0) to 4, you define a spacing of 4 pixels after the first field. The default setting is 3 pixels, but you can set it to any value you like.

### Data Type

### Integer

# **RedrawField Property, StatusBar Control**

<u>see also</u>

## Description

Forces the StatusBar to redisplay one or all text-fields.

### Usage

[form!]StatusBar1.RedrawField [= setting%]

## Remarks

If you specify an alternate <u>Alignment</u> and <u>ForeColor</u> for a text-field, the field is not updated automatically. This is done on purpose to avoid flickering if you want to display a new message in a different color.

If you only want to change the forecolor or alignment of a field without changing the message, use the RedrawField property to redisplay the message with the new settings. Specifying -1 for the RedrawField property forces all messages to be redrawn. Of course, you can also force the StatusBar control to redraw all fields by using the Refresh method or by assigning the <u>Message</u> property of a field to itself (StatusBar1.Message(0) = StatusBar1.Message(0)), but using the RedrawField property is more efficient.

This property is not available at design time and write-only at run-time.

# Data Type Integer

## Message Property Array, StatusBar Control

see also <u>example</u>

### Description

Sets or retrieves the text to be displayed in one of the text-fields of the StatusBar control.

### Usage

[form!]StatusBar1.Message(I) [= message\$]

## Remarks

Setting a new message for a text-field automatically redisplays the message, so be sure to set other properties, like <u>Alignment</u> or <u>ForeColor</u>, before you change the message. If the message is to big to fit in the field, the message is clipped.

Only text-fields with a <u>FieldWidth</u> bigger than zero are displayed. Fields with zero-length are not displayed regardless of the message you specify for them

## Data Type

### String

# LeftMargin, RightMargin Properties, StatusBar Control

## Description

Set or retrieve the left of right-margin for the StatusBar control.

## Usage

[form!]StatusBar1.LeftMargin [= setting%] [form!]StatusBar1.RightMargin [= setting%]

## Remarks

The LeftMargin property specifies how much room to leave before displaying the first text-field, the RightMargin property specifies the space to reserve after the last text-field.

The Left- and Right margin are always expressed in pixels, regardless of the ScaleMode of the StatusBar's parent.

Data Type

Integer

## ForeColor Property Array, StatusBar Control

see also <u>example</u>

## Description

Sets or retrieves the field text-color of one of the text-fields of the StatusBar control.

#### Usage

[form!]StatusBar1.ForeColor(I) [= color&]

## Remarks

Visual Basic uses the Microsoft Windows environment RGB scheme for colors. Each property has the following ranges of settings:

| Range of settings     | Description                                                                                                    |
|-----------------------|----------------------------------------------------------------------------------------------------|
| Normal RGB colors     | Colors by using the RGB or QBColor functions in code.                                                                                                    |
| System default colors | Colors specified with system color constants from<br>CONSTANT.TXT, a Visual Basic file that specifies system<br>defaults. The Windows environment substitutes the<br>user's choices as specified in the user's Control Panel<br>settings. |

For the StatusBar control the default settings at design time are:

ForeColor(I) set to the WINDOW\_TEXT system color as specified in CONSTANT.TXT.

Setting the ForeColor property does not affect messages already displayed to avoid flickering if you want to display a new message in a different color. To force the current message to be redisplayed in the new color set the <u>RedrawField</u> property to the number of the field to redisplay.

The valid range for a normal RGB color is 0 to 16,777,215 (&HFFFFFF). The high byte of a number in this range equals 0; the lower three bytes, from least to most significant byte, determine the amount of red, green, and blue, respectively. The red, green, and blue components are each represented by a number between 0 and 255 (&HFF). If the high byte is not 0, Visual Basic uses the system colors, as defined in the user's Control Panel and enumerated in CONSTANT.TXT.

To display text in the Windows environment, the text-colors must be solid. If the textcolors you've selected are not displayed, the selected color may be dithered that is, comprised of up to three different-colored pixels. If you choose a dithered color for the text, the nearest solid color will be substituted.

## Data Type

## Long

# FieldWidth Property Array, StatusBar Control

see also <u>example</u>

## Description

Set or retrieves the field width of one of the text-fields of the StatusBar control.

### Usage

[form!]StatusBar1.FieldWidth(I) [= setting%]

### Remarks

The FieldWidth of a field is always expressed in pixels. A field that has a field-width of zero is not displayed, nor is it's <u>SpaceAfter</u> property used in calculating the relative distances between the text-fields.

## Data Type

### Integer

# Alignment Property Array, StatusBar Control

see also <u>example</u>

## Description

Specifies the alignment for a text-field of the StatusBar control.

#### Usage

[form!]StatusBar1.Alignment(I) = Alignment%

#### Remarks

The StatusBar can align each text-field in three ways. The Alignment property array takes one of the following values to specify the alignment of a text-field.

| Value | Short name | Description                                                   |
|-------|------------|---------------------------------------------------------------|
| 0     | LEFT       | (Default) Aligns the text at the left-edge of the text-       |
| 1     | RIGHT      | held.<br>Aligns the text at the right-edge of the text-field. |
| 2     | CENTER     | Centers the text in the text-field.                           |

The index in the Alignment property array is the same index in the <u>Message</u> property array.

### Data Type

**Integer** (Enumerated)

# FieldType Property Array, StatusBar Control

see also <u>example</u>

## Description

Sets or retrieves the field-type for the text-field with the same index.

### Usage

[form!]StatusBar1.FieldType(I) [= FieldType%]

### Remarks

The StatusBar supports five different field-types. The FieldType property array takes one of the following values to specify the type of a text-field.

| Value       | Short name                                     | Description                                                                                                    |
|-------------|------------------------------------------------|----------------------------------------------------------------------------------------------------|
| 0           | FIELD_NORMAL                                   | (Default) The text-field displays the programmer defined text.                                                                                                    |
| 1           | FIELD_CAPSLOCK                                 | Displays the current status of the CapsLock key. If the<br>CapsLock key is toggled on, the text from the property<br><u>CapsLockOffText</u> is displayed, otherwise the<br>CapsLockOnText is displayed |
| 2<br>3<br>4 | FIELD_NUMLOCK<br>FIELD_SCROLLOCK<br>FIELD_TIME | Displays the current status of the NumLock key.<br>Displays the current status of the ScrollLock key.<br>Displays a digital 24-hour clock                                                              |

The index in the FieldType property array is the same index in the <u>Message</u> and <u>FieldWidth</u> property arrays.

## Data Type

**Integer** (Enumerated)

## ExpandField Property, StatusBar Control

see also <u>example</u>

### Description

The ExpandField property specifies which field is stretched to the size of the StatusBar control.

#### Usage

[form!]StatusBar1.ExpandField [= setting%]

#### Remarks

The effect of the ExpandField property is that all other field are positioned first and that after that the remaining space is filled by the text-field specified by the ExpandField property (starting at the correct position of course). If you don't want a text-field to be stretched, set the ExpandField property to a text-field with <u>FieldWidth</u> set to zero. The FieldWidth property for the text-field that the ExpandField points to, will be regarded as the minimum width for that text-field. If the StatusBar control isn't wide enough to display all fields, the fields will extent off the StatusBar control.

If you don't want any field stretched to the full size of your window, set the value of the ExpandField property to -1.

## Data Type

#### Integer

# CapsLockOffText, CapsLockOnText, NumLockOffText, NumLockOnText, ScrollLockOffText, ScrollLockOnText Properties, StatusBar Control

#### <u>see also</u>

### Description

Specify the text to show for a text-field of type 2 (Caps-lock), 3 (Num-lock) or 4 (Scroll-lock).

## Usage

[form!]StatusBar1.**KeyOnText** [= setting\$] [form!]StatusBar1.**KeyOffText** [= setting\$]

### Remarks

The *Key*OnText is shown when the specified key is toggled on, *Key*OffText is shown when the key is toggled off. You can specify the type of a text-field by setting the <u>FieldType</u> property.

## Data Type

#### String

The <u>example</u> shows you a how these properties are used. To use this example create a form with one StatusBar control and paste the code into the Declarations section of your form.

# **Events**

The StatusBar control supports the following events:<u>Click</u>DragDropDragOver<u>Toggle</u>

# Methods

The StatusBar control supports the following methods:DragMoveRefreshZOrder

# **Properties**

All the properties that apply to the Status Bar control are listed in the following table. All properties that are marked with an asterisk (\*) are only available at run-time.

| Align                  | <u>Alignment</u> *       | <u>AutoToggle</u>       | <u>CapsLock</u> *     |
|------------------------|--------------------------|-------------------------|-----------------------|
| <u>CapsLockOffText</u> | <u>CapsLockOnText</u>    | <u>ClockFormat</u>      | Enabled               |
| <u>ExpandField</u>     | <u>FieldType</u> *       | <u>FieldWidth</u> *     | <u>FloodColor</u>     |
| <u>FloodField</u>      | <u>FloodInvertText</u>   | <u>FloodPercent</u>     | <u>Font3D</u>         |
| FontBold               | FontItalic               | FontName                | FontSize              |
| FontStrikethru         | FontUnderline            | <u>ForeColor</u> *      | Height                |
| hWnd                   | Index                    | Left                    | <u>LeftMargin</u>     |
| <u>Message</u> *       | Name                     | <u>NumLock</u> *        | <u>NumLockOffText</u> |
| <u>NumLockOnText</u>   | Parent                   | RedrawField *           | <u>RightMargin</u>    |
| ScrollLock *           | <u>ScrollLockOffText</u> | <u>ScrollLockOnText</u> | SpaceAfter *          |
| Тад                    | Тор                      | Visible                 | Width                 |

**Note** the Alignment, CapsLock, FieldType, FieldWidth, ForeColor, NumLock, RedrawField and ScrollLock properties are only available at run-time. Name is the default property for the StatusBar control.

## The StatusBar Custom Control

Properties Methods Events

### Description

The Microsoft Visual Basic programming system for Windows comes with a large set of 3D controls. Unfortunately, a 3D status-bar, as used in almost every MS-Windows application is lacking. Therefore the the Status Bar Custom Control was designed. This control allows you to create a very versatile status bar for all your applications.

### **File Name**

TOOLBARS.VBX

### **Object Type**

StatusBar

**Toolbox Icon** 

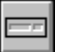

## Remarks

The StatusBar allows an application to display a status-bar at the bottom of a form. The statusbar has 20 fully configurable text-fields. Also, the statusbar provides standard fields like the Num-lock, Caps-lock and Scroll-lock toggles and a little clock. The StatusBar control can also be used as a progress indicator.

#### Usage

To use the StatusBar, perform the following steps:

- 1. Add the toolbar custom control to your project. The StatusBar and the ButtonBar icons will appear in the Visual Basic tool-palette.
- 2. In the Form\_Load event procedure for the form, set the <u>FieldWidth</u> and <u>FieldType</u> properties for the number of fields you want to display.
- 3. Specify a <u>Message</u> for each field with FieldType 0.
- 4. Eventually add code to respond to a <u>Click</u> on a certain field in the StatusBar.

**Distribution Note** When you create and distribute applications that use the StatusBar control, you should install the file TOOLBARS.VBX in the customer's Microsoft Windows \ SYSTEM subdirectory.

# **Copyright Notice**

The Toolbar Custom Controls Version 1.1 are Copyright © SheAr software, Enschede, the Netherlands

## The Toolbar Custom Controls, Version 1.1

## Description

The Microsoft Visual Basic programming system for Windows comes with a large set of 3D controls. Unfortunately, a 3D status-bar and a 3D tool-bar, as used in almost every MS-Windows application are lacking. Therefore, the Toolbar custom controls (TOOLBARS.VBX) were developed. This VBX contains two custom controls: the Status Bar Custom Control and the Button Bar custom control. These control allows you to create very versatile status- and buttonbars for all your applications.

### **File Name**

TOOLBARS.VBX

### **Object Types**

StatusBar, ButtonBar

### **Toolbox Icons**

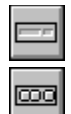

<u>StatusBar control</u>

ButtonBar control

#### Remarks

The StatusBar allows an application to display a status-bar at the bottom of a form. The statusbar has 20 fully configurable text-fields. Also, the statusbar provides standard fields like the Num-lock, Caps-lock and Scroll-lock toggles and a little clock. The StatusBar control can also be used as a progress indicator.

The ButtonBar allows an application to display a button-bat at the top of a form. The button-bar has 20 fully configurable buttons. The only thing you have to do is specify the bitmap for the up-position of each button. The ButtonBar control than calculates the different bitmaps for the down and the two disabled states (up and down) of the button. It is also possible to connect the button-bar to the status-bar and specify messages for each button to be shown when the button is selected.

**Distribution Note** When you create and distribute applications that use one of the ToolBar controls, you should install the file TOOLBARS.VBX in the customer's Microsoft Windows \SYSTEM subdirectory.

See also <u>ButtonGroup</u> Property Array <u>ButtonState</u> Property Array <u>ButtonType</u> Property Array See also ButtonMessage Property Array <u>hWndStatusBar</u> Property StatusBar Custom Control See also ButtonMessage Property Array StatusField Property StatusBar Custom Control See also
<u>ButtonEnabled</u> Property Array
<u>ButtonState</u> Property Array
<u>Picture</u> Property Array

See also
<u>ButtonEnabled</u> Property Array
<u>ButtonState</u> Property Array
<u>PictureDisabled</u> Property Array

See also <u>ButtonGroup</u> Property Array <u>ButtonState</u> Property Array <u>ButtonType</u> Property Array

## See also

<u>Picture</u> Property Array

See also hWndStatusBar Property StatusField Property StatusBar Custom Control See also
ButtonState Property Array
ButtonType Property Array
GroupAllowAllUp Property Array

See also <u>ButtonGroup</u> Property Array <u>ButtonType</u> Property Array <u>GroupAllowAllUp</u> Property Array See also
ButtonGroup Property Array
ButtonState Property Array
GroupAllowAllUp Property Array

See also <u>Picture</u> Property Array <u>PictureDisabled</u> Property Array

### Usage with the StatusBar Control, ButtonBar Control

```
Copy
Print
Close
```

```
Sub Form Load ()
Dim I As Integer
Const BUTTON 2STATE = 1
WindowState = 2
ButtonBar1.Align = 1
ButtonBar1.Height = 400
StatusBar1.Align = 2
StatusBar1.Height = 400
' Specify the pictures for the first four buttons
ButtonBarl.Picture(0)=LoadPicture("c:\vb\bitmaps\toolbar3\tbl-up.bmp")
ButtonBar1.Picture(1)=LoadPicture("c:\vb\bitmaps\toolbar3\tbc-up.bmp")
ButtonBar1.Picture(2)=LoadPicture("c:\vb\bitmaps\toolbar3\tbr-up.bmp")
ButtonBar1.Picture(3)=LoadPicture("c:\vb\bitmaps\toolbar3\tbd-up.bmp")
' Make all buttons members of group 0
ButtonBar1.ButtonGroup(0) = 0
ButtonBar1.ButtonGroup(1) = 0
ButtonBar1.ButtonGroup(2) = 0
ButtonBar1.ButtonGroup(3) = 0
' Allow all buttons in the group to be up.
ButtonBar1.GroupAllowAllUp(0) = True
' Set all buttons to type 1 (2-state button)
For I = 0 To 3
    ButtonBar1.ButtonType(I) = BUTTON 2STATE
Next I
' Specify messages to display in the statusbar
ButtonBar1.ButtonMessage(0) = "Set a left align tab"
ButtonBar1.ButtonMessage(1) = "Set a centered tab"
ButtonBar1.ButtonMessage(2) = "Set a right align tab"
ButtonBar1.ButtonMessage(3) = "Set a decimal tab"
' Specify the statusbar and the field to display the messages
ButtonBar1.hWndStatusBar = StatusBar1.hWnd
ButtonBar1.StatusField = 0
' Set a few properties of the statusbar control
StatusBar1.FieldWidth(0) = 100
StatusBar1.Message(0) = "Static message for field 0"
End Sub
```

### Click Example, ButtonBar Control

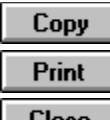

Close Sub Form Load () Const BUTTON NORMAL = 0Const BUTTON 2STATE = 1 WindowState = 2ButtonBar1.Align = 1 ButtonBar1.Height = 400ButtonBar1.Picture(0)=LoadPicture("c:\vb\bitmaps\toolbar\lft-up.bmp") ButtonBar1.Picture(1)=LoadPicture("c:\vb\bitmaps\toolbar\rt-up.bmp") ButtonBar1.Picture(2)=LoadPicture("c:\vb\bitmaps\toolbar\cnt-up.bmp") ButtonBar1.PictureDisabled(0)=LoadPicture("c:\vb\bitmaps\toolbar\lftdis.bmp") ButtonBarl.PictureDisabled(1)=LoadPicture("c:\vb\bitmaps\toolbar\rtdis.bmp") ButtonBar1.PictureDisabled(2)=LoadPicture("c:\vb\bitmaps\toolbar\cntdis.bmp") ButtonBar1.ButtonType(0) = BUTTON 2STATE ButtonBar1.ButtonType(1) = BUTTON 2STATE ButtonBar1.ButtonType(2) = BUTTON 2STATE ButtonBar1.ButtonGroup(0) = 0ButtonBar1.ButtonGroup(1) = 0ButtonBar1.ButtonGroup(2) = 0ButtonBar1.ButtonEnabled(1)=False ButtonBar1.ButtonState(0) = True ButtonBar1.GroupAllowAllUp(0) = False End Sub Sub ButtonBarl Click (Button As Integer, Group As Integer, State As Integer) Label1.Alignment = Button Select Case Button Case 0: Label1.Caption = "Text is now left-aligned" Case 1: 'Should never get here since the centered button is disabled. Label1.Caption = "Text is now right-aligned" Case 2: Label1.Caption = "Text is now centered" End Select End Sub

## ButtonBar Initialize Example, ButtonBar Control

```
Сору
Print
Close
Sub Form Load ()
Dim I As Integer
Const BUTTON NORMAL = 0
Const BUTTON 2STATE = 1
Const RAISED = 0
Const DEPRESSED = -1
' Align the button to the top of the window
' and set the height
ButtonBar1.Align = 1
ButtonBar1.Height = 400
' Set the first four button-pictures.
ButtonBar1.Picture(0)=LoadPicture("c:\vb\bitmaps\toolbar3\tbl-up.bmp")
ButtonBar1.Picture(1)=LoadPicture("c:\vb\bitmaps\toolbar3\tbc-up.bmp")
ButtonBar1.Picture(2)=LoadPicture("c:\vb\bitmaps\toolbar3\tbr-up.bmp")
ButtonBar1.Picture(3)=LoadPicture("c:\vb\bitmaps\toolbar3\tbd-up.bmp")
' Specify five pixels room after button #3
ButtonBar1.SpaceAfter(3) = 5
' Make the first four buttons a member of group 0
ButtonBar1.ButtonGroup(0) = 0
ButtonBar1.ButtonGroup(1) = 0
ButtonBar1.ButtonGroup(2) = 0
ButtonBar1.ButtonGroup(3) = 0
' Specify that in group 0, all buttons may be raised
ButtonBar1.GroupAllowAllUp(0) = True
' Create four extra buttons
ButtonBarl.Picture(4)=LoadPicture("c:\vb\bitmaps\toolbar3\lft-up.bmp")
ButtonBarl.Picture(5)=LoadPicture("c:\vb\bitmaps\toolbar3\cnt-up.bmp")
ButtonBar1.Picture(6)=LoadPicture("c:\vb\bitmaps\toolbar3\rt-up.bmp")
ButtonBar1.Picture(7)=LoadPicture("c:\vb\bitmaps\toolbar3\jst-up.bmp")
' Leave 5 pixels space after button #7
ButtonBar1.SpaceAfter(7) = 5
' Make the second four buttons a member of group 1
ButtonBar1.ButtonGroup(4) = 1
ButtonBar1.ButtonGroup(5) = 1
ButtonBar1.ButtonGroup(6) = 1
ButtonBar1.ButtonGroup(7) = 1
' Specify that at least one button of the group must be depressed
ButtonBar1.GroupAllowAllUp(1) = False
' Make three extra buttons
ButtonBar1.Picture(8)=LoadPicture("c:\vb\bitmaps\toolbar3\bld-up.bmp")
ButtonBar1.Picture(9)=LoadPicture("c:\vb\bitmaps\toolbar3\itl-up.bmp")
ButtonBarl.Picture(10)=LoadPicture("c:\vb\bitmaps\toolbar3\ulin-up.bmp")
' Leave 5 pixels room after button 10
```

```
ButtonBarl.SpaceAfter(10) = 5
' Mark buttons 0-10 as 2-state buttons
For I = 0 To 10
    ButtonBarl.ButtonType(I) = BUTTON_2STATE
Next I
' Press button 4 down
ButtonBarl.ButtonState(4) = True
' Create the last button
ButtonBarl.Picture(11)=LoadPicture("c:\vb\bitmaps\toolbar3\hlp-up.bmp")
End Sub
```

# Click Event, ButtonBar Control

see also <u>example</u>

### Description

Occurs when the user presses and then releases the left-mouse button over a button of the ButtonBar control. You can not trigger the Click event for the ButtonBar event in code.

### Syntax

Sub ButtonBar1\_Click (Index As Integer, Button As Integer, Group As Integer, State As Integer)

### Remarks

The argument *Index* uniquely identifies a control if it is in a control array. The *Button* argument specifies the number of the button-field that was clicked on. You can use this number to take some action whenever the user clicks on a button. The *Group* argument specifies the group the clicked button is a member of. If the *Group* argument is -1, the button is not a member of a group. The State argument specifies the state of the button. This argument is always True (-1) if the <u>ButtonType</u> of the button is 0 (BUTTON\_NORMAL). If the ButtonType of the clicked button is 1 (BUTTON\_2STATE) then the *State* argument specifies whether the button is up (State = False) or down (State = True).

The <u>example</u> shows you a possible way to react to the Click event. To use this example create a form with one ButtonBar control and a Label control. Then, paste the code into the Declarations section of your form.

# **OutlineChildren Property, ButtonBar Control**

## Description

Apllies a 3D look to controls placed on the ButtonBar.

## Usage

[form!]ButtonBar1.OutlineChildren [= setting%]

### Remarks

The ButtonBar can automatically give all the controls you place on it a 3D look by drawing a raised or inset outline. The OutlineChildren property takes one of the following values to specify the way the ButtonBar applies the 3D effect.

| Value | Short name | Description                                                               |
|-------|------------|---------------------------------------------------------------------------|
| 0     | NONE       | (Default) Does not draw an outline around children.                       |
| 1     | RAISED     | Displays a raised border around each control placed on the ButtonBar.     |
| 2     | INSET      | Displays an inset border around each controls placed<br>on the ButtonBar. |

The 3D effect is useful when you want to put more than just buttons on the ButtonBar (like a font-selection combo-box). These control can appear raised or inset just by setting the OutlineChildren property.

The OutlineChildren property only has effect on controls that have a window-handle. Therefore, graphical controls (like labels) do not receive an outline.

### Warning

Since the ButtonBar has to keep track of all children placed on it and their position, the maximum number of windowed child controls (that is; controls with a window-handle) on the ButtonBar is limited to 20.

## Data Type

**Integer** (Enumerated)

## StatusField Property, ButtonBar Control

see also <u>example</u>

### Description

Specifies the text-field of the <u>status-bar</u> that is to display the messages specified for the buttons.

### Usage

[form!]ButtonBar1.StatusField [= setting%]

## Remarks

The StatusField property sets or retrieves the text-field of the status-bar that is to display the messages you specify in the <u>ButtonMessage</u> property array. If the text-field has a <u>FieldWidth</u> of zero, the messages are not displayed.

The messages are displayed in the statusbar specified by the <u>hWndStatusBar</u> property.

### Data Type

#### Integer

The <u>example</u> shows a Form\_Load that initializes some buttons with messages on a ButtonBar control. To use this example create a form with one ButtonBar and one StatusBar control and paste the code into the Declarations section of your form.
# hWndStatusBar Property, ButtonBar Control

see also <u>example</u>

## Description

Specifies the window handle of the <u>status-bar</u> that is to display the messages specified for the buttons.

### Usage

[form!]ButtonBar1.hWndStatusBar [= [form!].StatusBar1.hWnd]

## Remarks

The hWndStatusBar property sets or retrieves the window handle for the status-bar that is to display the messages you specify in the <u>ButtonMessage</u> property array. The window handle is checked to see if it is really the window handle of a statusbar control. If it isn't, a runtime error is generated.

The messages are displayed in the statusbar in the text-field specified by the <u>StatusField</u> property. This property defaults to 0.

# Data Type

### Integer

The <u>example</u> shows a Form\_Load that initializes some buttons with messages on a ButtonBar control. To use this example create a form with one ButtonBar and one StatusBar control and paste the code into the Declarations section of your form.

# PictureDisabled Property Array, ButtonBar Control

see also <u>example</u>

## Description

Defines the picture to use for showing a disabled button on the ButtonBar.

### Usage

[form!]ButtonBar1.PictureDisabled(I) [= picture]

The Picture property settings are:

| Setting  | Description                                              |  |  |
|----------|----------------------------------------------------------|--|--|
| (none)   | (Default) No picture.                                    |  |  |
| (bitmap) | You can set this property using the LoadPicture function |  |  |
|          | on a ditmap.                                             |  |  |

### Remarks

If you don't like the default look of the disabled pictures (all black pixels transformed to gray), you can set the PictureDisabled property to another bitmap that has a different disabled look. Like the <u>Picture</u> property array, the picture is assumed to be a bitmap that is already formatted as a button.

When the PictureDisabled property of the button is set, the ButtonBar uses this picture to calculate the pictures for the disabled up and down states of the button.

The ButtonBar control makes some assumptions about the format of the picture you specify for the PictureDisabled property in order to be able to create the different pictures needed for the other states of the button. All pictures in the TOOLBAR3 directory that come with Visual Basic have a correct layout. You can use or modify these pictures as needed.

The following table specifies the operations that the ButtonBar will perform on a bitmap for the different <u>ButtonStates</u> and <u>ButtonEnabled</u> properties of the button:

| ButtonState | ButtonEnable | d Description                                                                                                   |
|-------------|--------------|----------------------------------------------------------------------------------------------------|
| UP (0)      | True         | Value from the Picture property unchanged.                                                                      |
| UP          | False        | Value from the PictureDisabled property unchanged.                                                              |
| DOWN (-1)   |              | True Value from the Picture property shifted one pixel                                                          |
|             |              | to the right and below. The dark-gray bevel is removed                                                          |
| DOWN        | False        | Value from the PictureDisabled property modified<br>shifted on pixel to the right and below, just like with the |
|             |              | ButtonEnabled property set to True.                                                                             |

### Data Type

### Integer

The <u>example</u> shows a Form\_Load that initializes some buttons on a ButtonBar control. To use this example create a form with one ButtonBar control and paste the code into the Declarations section of your form.

Hint Since you have to set a picture for each button, you can use the ButtonBar control

perfectly in conjunction with the PictureClip control that comes with Visual Basic. The easiest way to do this is to create a large bitmap that contains two rows of bitmaps; one with the normal button pictures and the other one with the disabled pictures. This allows you to load all the bitmaps needed for the ButtonBar in a single for-loop.

# Picture Property Array, ButtonBar Control

see also <u>example</u>

## Description

Defines the picture to use for showing a button on the ButtonBar.

### Usage

[form!]ButtonBar1.Picture(I) [= picture]

The Picture property settings are:

| Setting  | Description                                              |  |  |
|----------|----------------------------------------------------------|--|--|
| (none)   | (Default) No picture.                                    |  |  |
| (bitmap) | You can set this property using the LoadPicture function |  |  |
|          | on a ditmap.                                             |  |  |

### Remarks

The Picture property array is the most important property for the ButtonBar. It specifies the picture to be used for a button on the ButtonBar. The picture is assumed to be a bitmap that is already formatted as a button.

If there is no picture in the <u>PictureDisabled</u> property array for the button, the ButtonBar uses this picture to calculate the pictures for the down and disabled states of the button.

The ButtonBar control makes some assumptions about the format of the picture you specify for the Picture property in order to be able to create the different pictures needed for the other states of the button. All pictures in the TOOLBAR3 directory that come with Visual Basic have a correct layout. You can use or modify these pictures as needed.

The following table specifies the operations that the ButtonBar will perform on a bitmap for the different <u>ButtonStates</u> and <u>ButtonEnabled</u> properties of the button if there is no picture specified for the disabled state:

| ButtonState | ButtonEnable | d Description                                                                                                    |
|-------------|--------------|----------------------------------------------------------------------------------------------------|
| UP (0)      | True         | Value from the Picture property unchanged.                                                                                                    |
| UP          | False        | Value from the Picture property with all black pixels transformed to dark-gray.                                                                                             |
| DOWN (-1)   |              | True Value from the Picture property shifted one pixel<br>to the right and below. The dark-gray bevel is removed<br>and the white bevel is replaced with a dark gray bevel. |
| DOWN        | False        | Value from the Picture property modified as with the<br>ButtonEnabled property set to True, but with all black<br>pixels transformed to dark-gray.                          |

### Data Type

### Integer

The <u>example</u> shows a Form\_Load that initializes some buttons on a ButtonBar control. To use this example create a form with one ButtonBar control and paste the code into the Declarations section of your form.

Hint Since you have to set a picture for each button, you can use the ButtonBar control

perfectly in conjunction with the PictureClip control that comes with Visual Basic. The easiest way to do this is to create a large bitmap that contains two rows of bitmaps; one with the normal button pictures and the other one with the disabled pictures. This allows you to load all the bitmaps needed for the ButtonBar in a single for-loop.

# GroupAllowAllUp Property Array, ButtonBar Control

see also <u>example</u>

## Description

Sets or retrieves the ability of buttons in a group to be all in the up-state.

### Usage

[form!]ButtonBar1.GroupAllowAllUp(I) [= setting%]

### Remarks

The GroupAllowAllUp property settings are:

### Setting Description

True (Default) Allows all buttons in the group to be raised. False At least one button in the group must be depressed.

The GroupAllowAllUp property specifies if the user can deselect all buttons in a group, or that at least one button must be in the down position. Normally, when buttons are selected in a group, there is always one button in the down state. Clicking this button will leave it in the down position. When you specify True for the GroupAllowAllUp property, the user can deselect all buttons, by clicking the button that is down.

### Data Type

Integer (Boolean)

The <u>example</u> shows a Form\_Load that initializes some buttons on a ButtonBar control. To use this example create a form with one ButtonBar control and paste the code into the Declarations section of your form.

# SpaceAfter Property Array, ButtonBar Control

see also <u>example</u>

# Description

Sets or retrieves the spacing between the buttons on a ButtonBar control.

### Usage

[form!]ButtonBar1.**SpaceAfter(I)** [= setting%]

### Remarks

The SpaceAfter property array allows you to define the spacing between the buttons in the ButtonBar control. It specifies how much space (in pixels) to leave behind a button before the next button is shown. The index in the SpaceAfter array is the same index as in the <u>Picture</u> array. So, if you set SpaceAfter(0) to 4, you define a spacing of 4 pixels after the first button. The default setting is 0 pixels, but you can set it to any value you like.

# Data Type

### Integer

The <u>example</u> shows a Form\_Load that initializes some buttons on a ButtonBar control. To use this example create a form with one ButtonBar control and paste the code into the Declarations section of your form.

# ButtonMessage Property Array, ButtonBar Control

see also <u>example</u>

### Description

Sets or retrieves the text to be displayed in one of the text-fields of a StatusBar control if the button is selected.

### Usage

[form!]ButtonBar1.ButtonMessage(I) [= message\$]

## Remarks

It is possible to make a connection between the <u>StatusBar control</u> and the ButtonBar control, by filling in the <u>StatusField</u> and <u>hWndStatusBar</u> properties.

After that you can specify a message for each button you have defined, by filling in the appropriate entry in the ButtonMessage property array. The message will be displayed in the specified field of the StatusBar control whenever the button is selected and will be removed from that field when the button is no longer selected.

# Data Type

## String

The <u>example</u> shows a Form\_Load that initializes some buttons with messages on a ButtonBar control. To use this example create a form with one ButtonBar and one StatusBar control and paste the code into the Declarations section of your form.

# ButtonGroup Property Array, ButtonBar Control

see also <u>example</u>

## Description

Sets or retrieves the group a button on the ButtonBar control is a member of.

### Usage

[form!]ButtonBar1.ButtonGroup(I) [= setting%]

### Remarks

You can group 2-state buttons in a group, by setting the ButtonGroup property of all the buttons you want to group to the same number.

When buttons are selected into a group, they behave like toggles; when one of the buttons in a group is depressed, all other buttons are raised. Once a button is depressed it cannot be raised again by clicking on it a second time, unless you alter the <u>GroupAllowAllUp</u> property for the group the button is a member of.

To remove a button from a group, set the ButtonGroup property of that button to -1.

# Data Type

### Integer

The <u>example</u> shows a Form\_Load that initializes a couple of buttons on a ButtonBar control. To use this example create a form with one ButtonBar control and paste the code into the Declarations section of your form.

# LeftMargin Property, ButtonBar Control

# Description

Set or retrieve the left-margin for the ButtonBar control.

# Usage

[form!]StatusBar1.LeftMargin [= setting%]

## Remarks

The LeftMargin property specifies how much room to leave before displaying the first button

The left margin is always expressed in pixels, regardless of the ScaleMode of the ButtonBar's parent.

# Data Type

Integer

# ButtonState Property Array, ButtonBar Control

see also <u>example</u>

## Description

Specifies the state for a button of the ButtonBar control.

### Usage

[form!]StatusBar1.ButtonState(I) = State%

### Remarks

Each 2-state button on the ButtonBar can have the state RAISED (0) or DEPRESSED (-1). The ButtonState property array takes one of the following values to specify the state of a text-field.

| Value | Short name | Description                     |
|-------|------------|---------------------------------|
| 0     | RAISED     | (Default) The button is raised. |
| 1     | DEPRESSED  | The button is depressed.        |

It is not possible to change the state of a normal button (ButtonState = 0) on the ButtonBar. Using the ButtonState property allows the programmer to reset a 2-state button to it's up-state even if the <u>GroupAllowAllUp</u> property of the group is set to False.

### Data Type

**Integer** (Enumerated)

The <u>example</u> shows a Form\_Load that initializes some buttons on a ButtonBar control. To use this example create a form with one ButtonBar control and paste the code into the Declarations section of your form.

# ButtonType Property Array, ButtonBar Control

see also <u>example</u>

### Description

Sets or retrieves the button-type for the button with the same index.

### Usage

[form!]ButtonBar1.ButtonType(I) [= ButtonType%]

### Remarks

The ButtonBar supports two different button-types. The ButtonType property array takes one of the following values to specify the type of a button.

| Value | Short name    | Description                                                                                                    |
|-------|---------------|----------------------------------------------------------------------------------------------------|
| 0     | BUTTON_NORMAL | (Default) The button reacts like a normal command-                                                                                                    |
| 1     | BUTTON_2STATE | The button is a 2-state button. After the first click, the<br>button remains depressed. After the second click the<br>button returns to it's normal state. This behavior can<br>be different if the A 2-state button is member of a<br>group (by setting the <u>ButtonGroup</u> property). If the<br>button is part of a group, it is raised if another member<br>of the group is depressed.<br>If the <u>GroupAllowAllUp</u> property of the group the button<br>is a member of is set to False, the button remains<br>depressed if you click on it a second time. |

The index in the ButtonType property array is the same index in the all the other buttonrelated property arrays (i.e. <u>ButtonState</u>, <u>ButtonGroup</u>, <u>ButtonEnabled</u>, <u>Picture</u>).

### Data Type

Integer (Enumerated)

The <u>example</u> shows a Form\_Load that initializes a couple of buttons on a ButtonBar control. To use this example create a form with one ButtonBar control and paste the code into the Declarations section of your form.

# ButtonEnabled Property Array, ButtonBar Control

see also <u>example</u>

## Description

Sets or retrieves the enabled-state for the button with the same index.

### Usage

[form!]ButtonBar1.ButtonEnabled(I) [= setting%]

### Remarks

The ButtonEnabled property settings are:

### Setting Description

True (Default) Allows the button to respond to events. False Prevents the object from responding to events.

This property allows buttons to be enabled or disabled at run time. For example, you can disable objects that don't apply to the current state of the application. When a button is disabled, the picture, specified by the <u>Picture</u> property, will be changed so that it looks disabled (all black pixels will be transformed to dark-gray) if no picture for the disabled state is specified.

### Data Type

Integer (Boolean)

The <u>example</u> shows a Form\_Load that initializes a couple of buttons on a ButtonBar control. To use this example create a form with one ButtonBar control and paste the code into the Declarations section of your form.

# **Events**

The ButtonBar control supports the following events:<u>Click</u>DragDropDragOver

# Methods

The ButtonBar control supports the following methods:DragMoveRefreshZOrder

# **Properties**

All the properties that apply to the ButtonBar control are listed in the following table. All properties that are marked with an asterisk (\*) are only available at run-time.

| Align             | ButtonEnabled *     | ButtonGroup *        |     | <u>ButtonMessage</u> *   |
|-------------------|---------------------|----------------------|-----|--------------------------|
| ButtonState *     | <u>ButtonType</u> * | Enabled              |     | <u>GroupAllowAllUp</u> * |
| Height            | hWndStatusB         | ar * Index           |     | Left                     |
| <u>LeftMargin</u> | Name                | OutlineChildren      |     | Picture *                |
| PictureDisabled * | <u>SpaceAfter</u> * | <u>StatusField</u> * | Тор |                          |
| Visible           | Width               |                      |     |                          |
|                   |                     |                      |     |                          |

**Note** the ButtonEnabled, ButtonGroup, ButtonMessage, ButtonState, ButtonType, GroupAllowAllUp, hWndStatusBar, Picture, PictureDisabled, SpaceAfter and StatusField properties are only available at run-time. Name is the default property for the ButtonBar control.

# The ButtonBar Custom Control

Properties Methods Events

### Description

The Microsoft Visual Basic programming system for Windows comes with a large set of 3D controls. Unfortunately, a 3D status-bar, as used in almost every MS-Windows application is lacking. Therefore the ButtonBar Custom Control was designed. This control allows you to create a very versatile button bar for all your applications.

## **File Name**

TOOLBARS.VBX

## **Object Type**

ButtonBar

### Toolbox Icon

Close

### Remarks

The ButtonBar allows an application to display a button-bat at the top of a form. The button-bar has 20 fully configurable buttons. To get the ButtonBar working, the only thing you have to do is specify a bitmap for the up-position of each button. The ButtonBar control automatically creates the different bitmaps for the down and the two disabled states (up and down) of the button. It is also possible to connect the button-bar to the status-bar and specify messages for each button to be shown when the button is selected.

### Usage

To use the ButtonBar, perform the following steps:

- 1. Add the Toolbars custom control to your project. The StatusBar and the ButtonBar icons will appear in the Visual Basic tool-palette.
- In the Form\_Load event procedure for the form, set the <u>Picture</u> (and eventually the <u>PictureDisabled</u>) and <u>ButtonType</u> properties for the number of buttons you want to display.
- 3. Add code to respond to a <u>Click</u> on a certain button in the ButtonBar.

### Warning

The total number of ButtonBar controls on one system is limited to 20.

**Distribution Note** When you create and distribute applications that use the ButtonBar control, you should install the file TOOLBARS.VBX in the customer's Microsoft Windows \SYSTEM subdirectory.